## 7. 利用者設定変更

| 以下の処理から一つを選択してく                                 | ださい。                                          | ログアウト                              |
|-------------------------------------------------|-----------------------------------------------|------------------------------------|
| 空き隔会・予約<br>抽道が終了した施設の空き状況を確認<br>し、先着順利用申込ができます。 | <b>抽選申込</b><br>施設利用抽道の参加申込ができます。              | 利用者設定変更<br>利用者情報の設定変更ができます。        |
| 予約照会・取消<br>利用が確定した申込の確認、仮予約の取<br>満ができます。        | 抽選照会確定<br>既に申込まれた抽遍内容の確認・取消<br>と、抽導結関確定ができます。 | 利用実績隔会<br>前月、前々月分の利用実績を確認できま<br>す。 |

## ●メニュー画面 【利用者設定変更】をクリックします。

| 11 <sup>°</sup> A | 設定変更処理選択                          | ◆前に戻る    |
|-------------------|-----------------------------------|----------|
| 空き照会・予約           | 以下の処理から一つを選択してください。<br>設定変更処理     |          |
| 予約照会・取消           | <ul> <li></li></ul>               |          |
| 利用実績照会            | <ul> <li>予約のお気に入りを削除する</li> </ul> |          |
| 抽選申込              | → 抽選のお気に入りを削除する                   |          |
| 抽選照会確定            | → 通知用メールアドレスを変更する                 |          |
| 本日のお知らせ           | → ログイン用バスワードを変更する                 |          |
|                   | → 各種通知メールの受け取る種類を変更する             |          |
| 処理選択に戻る           |                                   | ▲ページの先頭へ |
| ログアウト             |                                   |          |
|                   |                                   | 3前に戻る    |

## ●設定変更処理選択

現在ログインしているIDの登録情報を各 メニューで確認・変更することができます。

操作したいメニューの【→】をクリックして ください。

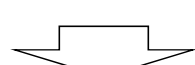

【登録内容を確認する】 現在ログインしている利用者IDの登録情報を確認することができます。

|         | 以下の処理から一つを選択してください。                    |          | クします。 |
|---------|----------------------------------------|----------|-------|
| 空宫照云"予约 | 設定変更処理                                 |          |       |
| 予約照会·取消 | → 登録内容を確認する                            |          |       |
| 利用実績照会  | 予約のお気に入りを削除する                          |          |       |
| 抽選申込    |                                        |          |       |
| 抽選照会確定  | 一一一一一一一一一一一一一一一一一一一一一一一一一一一一一一一一一一一一一一 |          |       |
| 川用者設定変更 | 通知用メールアドレスを変更する                        |          |       |
| 本日のお知らせ | →ログイン用バスワードを変更する                       |          |       |
|         | → 各種通知メールの受け取る種類を変更する                  |          |       |
| 処理選択に戻る |                                        | ▲ページの先頭へ |       |
| ログアウト   |                                        |          |       |
|         |                                        | う前に戻る    |       |
|         |                                        |          |       |

| 秋月名名     カナ (カ)ご/(>ロ/)       東子     坂和太郎       第6番番     172-0001       住所     東京都振橋区本町       住所     東京都振橋区本町       住所     東京都振橋区本町       住所     東京都振橋区本町       住所     東京都振橋区本町       住所     東京都振橋区本町       住所     東京都振橋区本町       住所     東京都振橋区本町       住所     東京都田市の町への市       電話番号     123-609-7690       電話番号     123-609-7690       電話番号     三日本の町       東京     日本銀行       支店名     本店       口降・7時     1日本銀行       口降・7時     1日本銀行       口降・7時     1日本銀行       口降・7日     1日本銀行       口降・7日     1日本銀行       口降・7日     1日本銀行       口降・7日     1日本銀行       口降・7日     1日本銀行       口降・7日     1日本銀行       口降・7日     1日本銀行       口降・7日     1日本銀行       口降・7日     1日本銀行                                                                                                    | ≩•予約      |        |                 |                    |
|----------------------------------------------------------------------------------------------------|-----------|--------|-----------------|--------------------|
|                                                                                                    | à•取消      | 利用者名   | カナ<br>漢字        | - イタバシタロウ<br>板橋太郎  |
|                                                                                                    | 照会        |        | 郵便番号            | 173-0001           |
| 世が<br>住が・決結<br>住が・決結<br>電話番号2<br>FAX<br>EX<br>EX<br>EX<br>た<br>で<br>た<br>た<br>で<br>た<br>た<br>た<br>た<br>た                                                                                                    | <u>کم</u> |        | 住所1<br>()       | 東京都板橋区本町           |
| <ul> <li>電話番号2</li> <li>FAX</li> <li>FAX</li> <li>Eメール</li> <li>Rababitars@co.ja</li> <li>プロなり</li> <li>市法</li> <li>工味利明</li> <li>(日本現行)</li> <li>「日本現行</li> <li>「日本現行)</li> <li>「日本現行)</li> <l< td=""><td>Marie III</td><td>住所·連絡先</td><td>1至P/12<br/>電話番号1</td><td>123-456-7890</td></l<></ul>                                                                                                    | Marie III | 住所·連絡先 | 1至P/12<br>電話番号1 | 123-456-7890       |
| FAX     FAX       FA     FA       FA     FA       FA     日本銀行       支店名     本店       支店名     工店       口味得別<                                                                                                    |           |        | 電話番号2           |                    |
| らせ         レス・フル         Insassintercolocie           反ろ         担行名         日本銀行           支店名         本店           口座羽路先         日連銀門           1224567         口座名勝                                                                                                    | EXT       |        | FAX             |                    |
| ■ 2017年3日本部17日 日本部17日 日本第17日 日本第17日 日本 | .05t      |        | ビスール            | Rabashitarowco.p   |
| 口座好落先         口座種別         普通預金           口座番号         1234567           口座名秀         2097メイギカナ                                                                                                    | こ戻る       |        | 支店名             | 本店                 |
| □座番号 1234567     □座を務 309以4功                                                                                                    |           | 口座引落先  | □座種別            | 普通預金               |
| ロ座名義 コウザ %/キ*カナ                                                                                                    | - 1       |        | 口座番号            | 1234567            |
|                                                                                                    |           |        | 口座名義            | コウサ'メイキ'カナ         |
|                                                                                                    |           |        | Ех-             | ル変更 パスワード変更 希望通知変更 |

●登録内容確認

現在ログインしている利用者IDの登 録情報を確認することができます。

【Eメール変更】ボタンをクリックすると 「通知用メールアドレスを変更する」画 面に遷移します。

【パスワード変更】ボタンをクリックする と「ログイン用パスワードを変更する」 画面に遷移します。

【希望通知変更】ボタンをクリックすると 「各種通知メールの受け取る種類を変 更する」画面に遷移します。 【予約のお気に入りを削除する】

空き照会・予約ボタンから、予約操作を行った際、「お気に入りに登録」している施設情報があると、ここから削除できます。

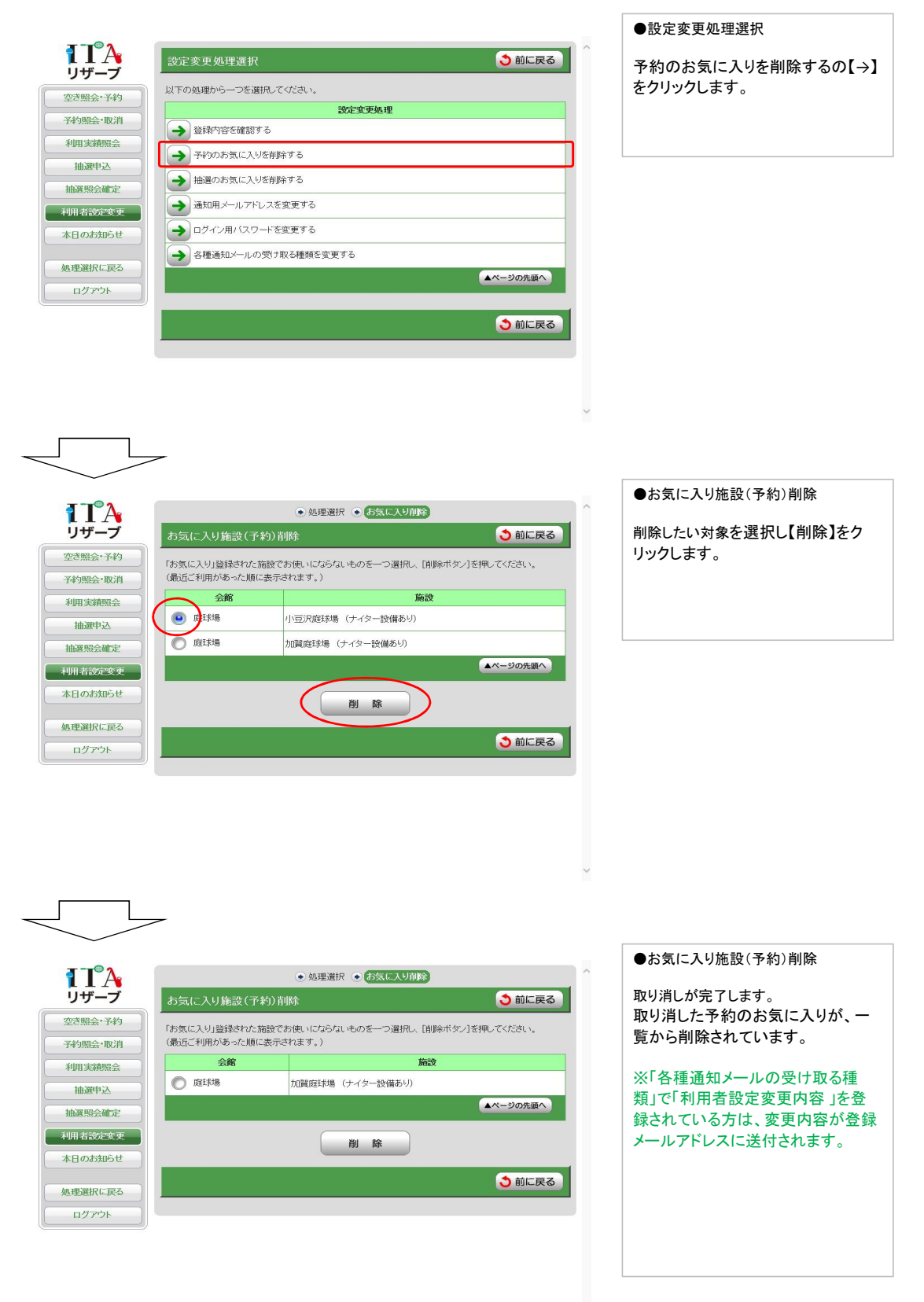

【抽選のお気に入りを削除する】 抽選申込ボタンから、抽選操作を行った際、「お気に入りに登録」している施設情報があると、ここから削除できます。

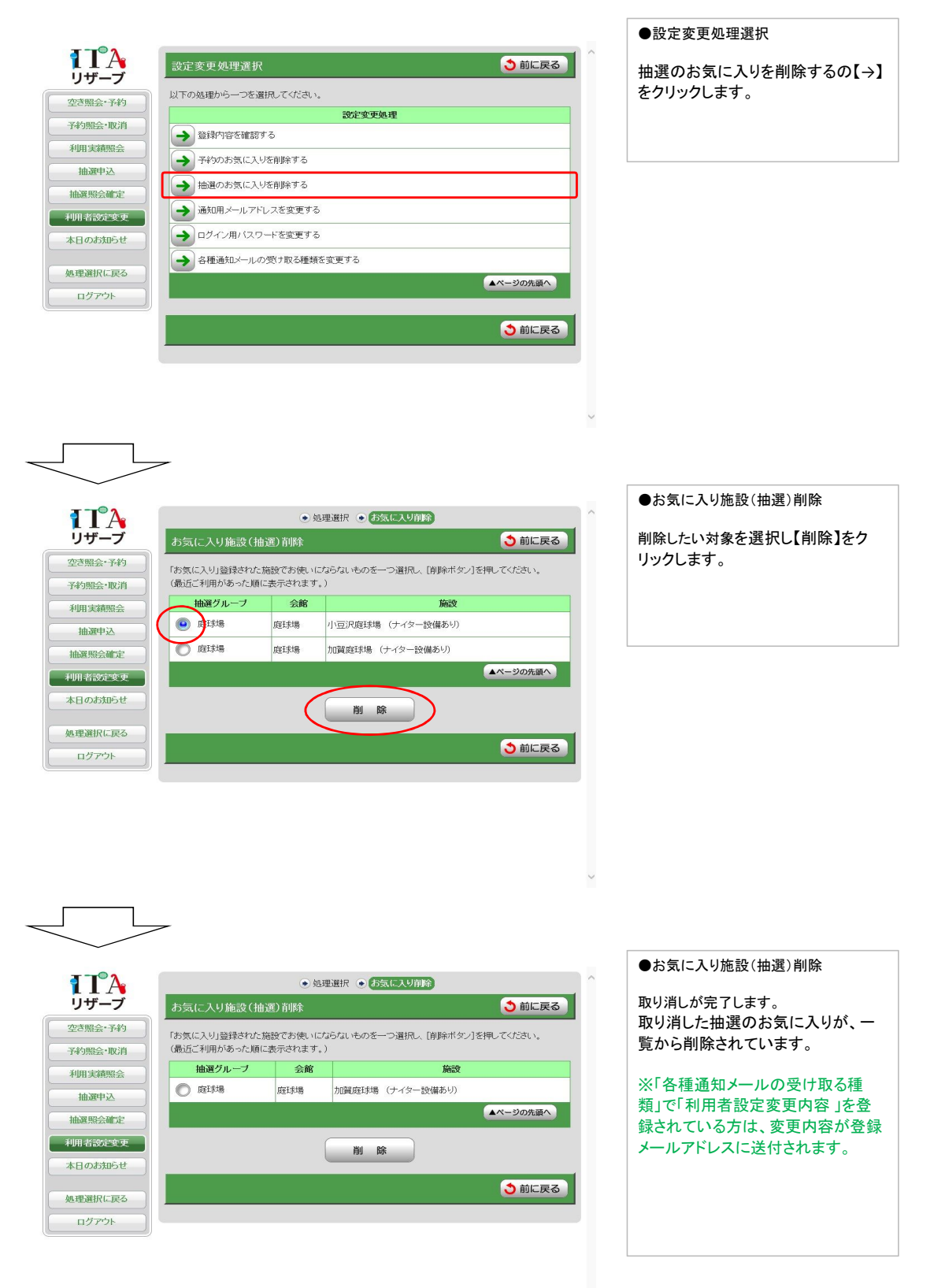

【通知用メールアドレスを変更する】 登録メールアドレスを変更(または新規登録)することができます。

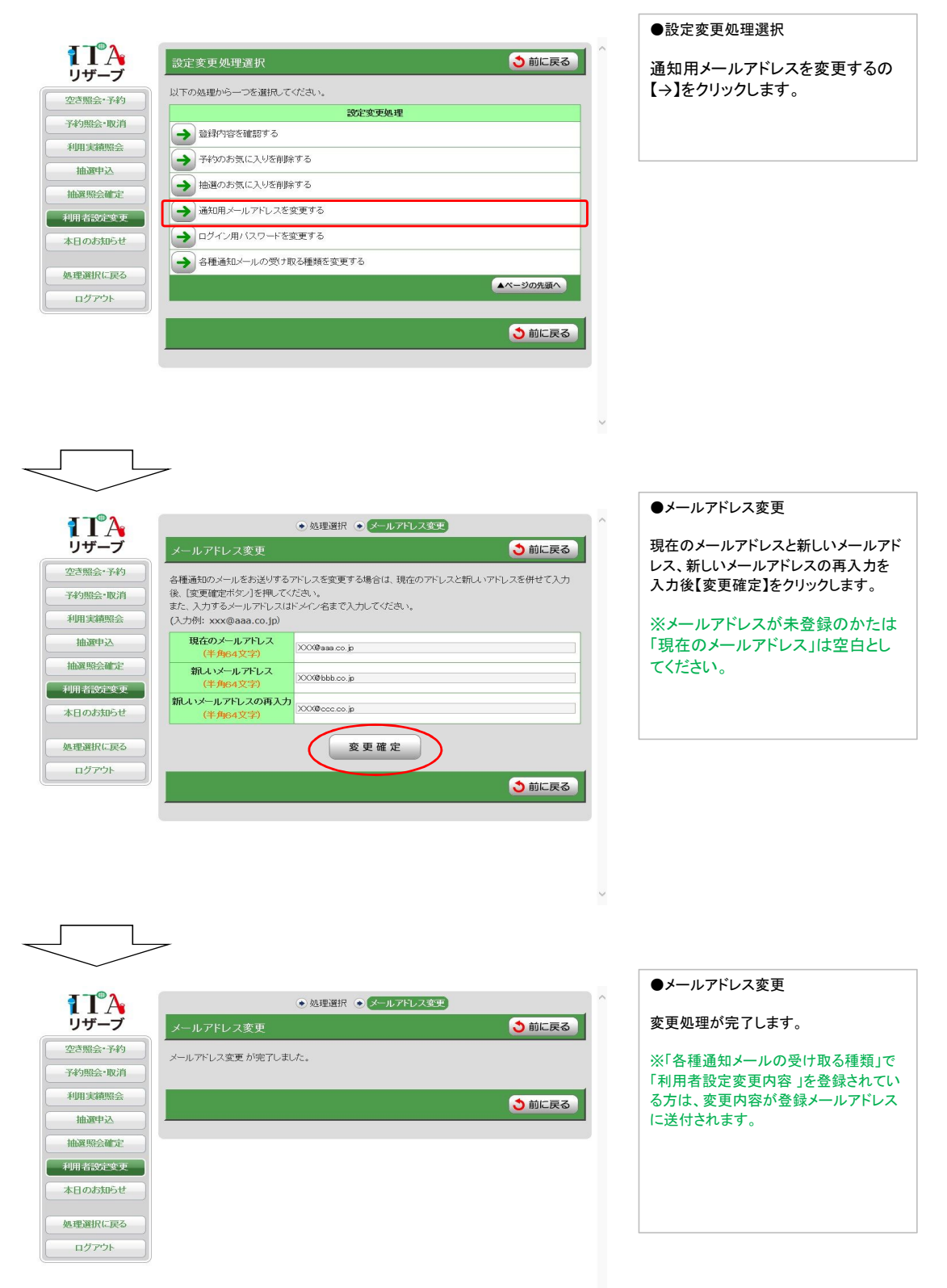

## 【ログイン用パスワードを変更する】 ログイン時に入力するパスワードを変更することができます。

|         |                                                                              | ●設定変更処理選択          |
|---------|------------------------------------------------------------------------------|--------------------|
| TA      | 診定変更処理選択                                                                     |                    |
| リザーブ    | いての処理から一つを避用 アイださい                                                           | 「□クヨン用ハスワートを変更するの  |
| 空き照会・予約 | 設定変更処理                                                                       |                    |
| 予約照会・取消 | → 登録内容を確認する                                                                  |                    |
| 利用実額照会  | → 予約のお気に入りを削除する                                                              |                    |
| 抽题理公    | → 抽選のお気に入りを削除する                                                              |                    |
| 利用者設定変更 | → 通知用メールアドレスを変更する                                                            |                    |
| 本日のお知らせ | →ログイン用バスワードを変更する                                                             |                    |
|         | → 各種通知メールの受け取る種類を変更する                                                        |                    |
| 処理選択に戻る | ▲ページの先頭へ                                                                     |                    |
|         |                                                                              |                    |
|         | 3 前に戻る                                                                       |                    |
|         |                                                                              |                    |
|         |                                                                              |                    |
|         |                                                                              |                    |
|         | ×                                                                            |                    |
|         |                                                                              |                    |
|         | ~                                                                            |                    |
|         |                                                                              | ●パスワード変更           |
| 1TA     | ● 処理選択 ● パスワード変更                                                             |                    |
| リザーフ    | パスワード変更                                                                      | 現在のハスワートと新しいハスワート、 |
| 空き照会・予約 | ログイン時に用いるバスワードを変更する場合は、現在のバスワードと新し、バスワードを併せて入力後、                             | 更確定】をクリックします。      |
| 子約照会*収消 |                                                                              |                    |
|         | セキュリティ同上のため、ハスリートは半角央数学8~18文学で人力しくください。                                      |                    |
| 抽選昭会確定  | 尚、変更後のバスワードについては忘れないようにメモなどにお控えください。<br>お電話などでのお問合せにはお答えできませんので悪しからずご了承ください。 |                    |
| 利用者設定変更 | 現在のバスワード 8388383838383                                                       |                    |
| 本日のお知らせ | (十月央級子6~16又子)<br>新しい(スワード                                                    |                    |
|         | (半角英数字6~16文字)           第1ょい(フロードの画え力)                                       |                    |
| 処理選択に戻る | (半角英数字8~16文字)                                                                |                    |
|         | 変更確定                                                                         |                    |
|         |                                                                              |                    |
|         | う前に戻る                                                                        |                    |
|         |                                                                              |                    |
|         |                                                                              |                    |
|         | ~                                                                            |                    |
|         |                                                                              |                    |
|         | ~                                                                            |                    |
|         |                                                                              | ●パスワード変更           |
| 1 TA    | <ul> <li>● 処理選択</li> <li>● パスワード変更</li> </ul>                                |                    |
| リザーブ    | パスワード変更 う前に戻る                                                                | 変更処理が完了します。        |
| 空き照会・予約 | バスワード変更 が完了しました。                                                             | ※「各種通知メールの受け取る種類」で |
| 予約照会・取消 |                                                                              | 「利用者設定変更内容」を登録されてい |
| 利用実績照会  |                                                                              | る方は、変更内容が登録メールアドレス |
| 抽選申込    |                                                                              | に达付されます。           |
|         |                                                                              |                    |
| 本日のお知らせ |                                                                              |                    |
|         |                                                                              |                    |
| 処理選択に戻る |                                                                              |                    |
| ログアウト   |                                                                              |                    |

【各種通知メールの受け取る種類を変更する】 設定した種類のメール通知を受け取ることができます。※メールアドレス登録必須

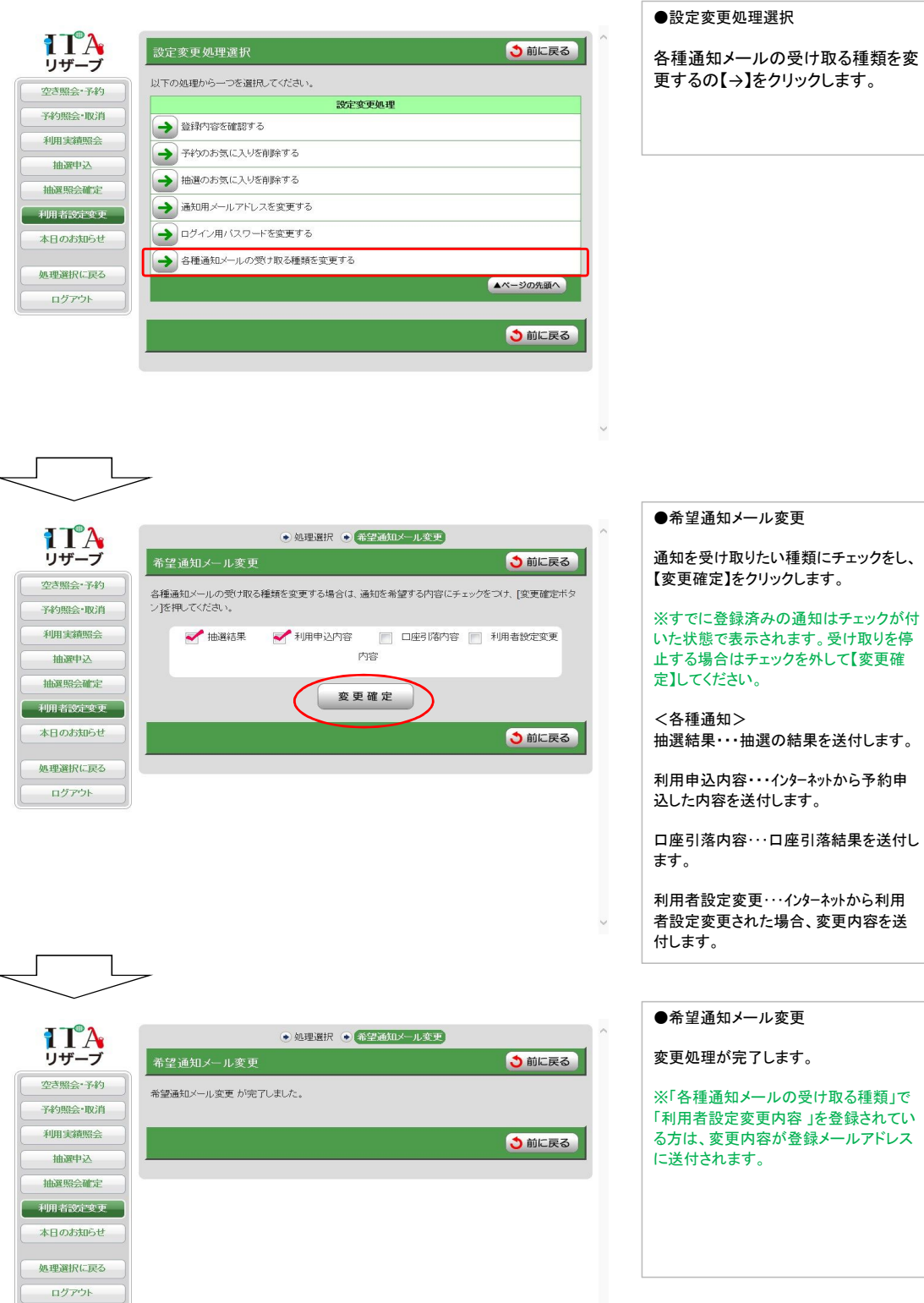

各種通知メールの受け取る種類を変 更するの【→】をクリックします。

36